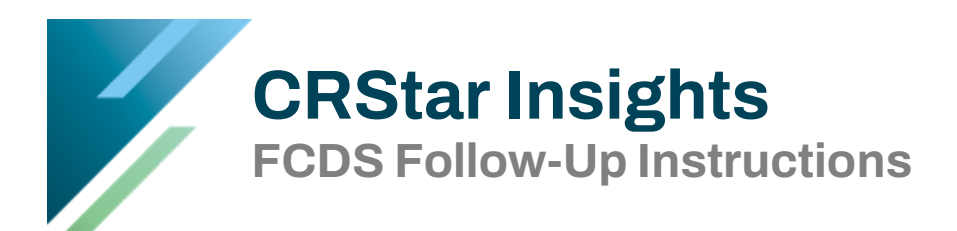

This CRStar Insight illustrates the process in which CRStar clients can take full advantage of the Follow-Up System module in FCDS. This process will help registrars in their follow-up efforts as well as possibly assist registrars in collecting missing treatment information. For more information about the FCDS Follow-Up System, please visit the FCDS website <u>here</u>.

# STEPS TO COMPLETE THE FCDS FOLLOW- UP PROCESS

| 1. Select Population of Cases to Obtain Follow-Up from FCDS | .2 |
|-------------------------------------------------------------|----|
| 2. Create Export File in CRStar                             | .3 |
| 3. Upload the Export File to FCDS                           | .4 |
| 4. Save the File from FCDS as a CSV File                    | .5 |
| 5. Import the File from FCDS Back into CRStar               | .6 |
| 6. Review the Report for Updated Treatment Information      | .7 |

### 1. Select Population of Cases to Obtain Follow-Up from FCDS

- 1. Click Reporting tab
- 2. Click Select a Population tab
- 3. Enter Selection Criteria (Example is seen below)
- 4. Click Select

| Select a Po | pulation   |                                                                                                    |          |                     |          |          |                |            |                    |                          |                  |
|-------------|------------|----------------------------------------------------------------------------------------------------|----------|---------------------|----------|----------|----------------|------------|--------------------|--------------------------|------------------|
| Populati    | on Label:  | FCDS FOLLOW UP                                                                                                    |          | ~                   | Hospital | s:       | 01             |            |                    | ▼ ERS Hospital Systems   |                  |
|             |            |                                                                                                    |          |                     | Request  | ed By:   | Yolar          | nda Toj    | pin                | Request Date: 07/01/2020 |                  |
| Site Cod    | les        |                                                                                                    |          |                     | 🗌 Ana    | lytic Ca | ses Or         | nly        |                    |                          |                  |
|             | Site       | Site Description                                                                                                    | ı        |                     | 🗌 Com    | nplete C | ases (         | Only       |                    |                          |                  |
| ▶ 1         | ▶ 1 v v    |                                                                                                    |          |                     |          |          | nse Ca         | ises       |                    |                          |                  |
| 2           | •          | ▼ <sup>1</sup>                                                                                                    | Abstr    | Abstract Cases Only |          |          |                |            | iggested to submit |                          |                  |
| 3           | •          | • <sup>1</sup> <sup>4</sup> <sup>4</sup> <sup>4</sup> <sup>4</sup> <sup>4</sup> <sup>4</sup> <sup>4</sup> <sup>4</sup> <sup>4</sup> <sup>4</sup> |          |                     |          |          | time otherwise |            |                    |                          |                  |
|             |            |                                                                                                    |          | <b>₽</b> ×          |          |          |                |            |                    | there will be a tree     | andous amount    |
| Selectio    | n Criteria |                                                                                                    |          |                     |          |          |                |            |                    | for the registrar to     | manually review  |
|             | ltem Nbr   | Item Description                                                                                                    | Relation | Data Values         |          | Logic    |                |            |                    |                          | manually review. |
| 1           | 200 🔻      | State Report Flag                                                                                                    | = •      | Τ,                  | •        | And      | •              | - a        | 6                  |                          |                  |
| 2           | 862 🔻      | First Contact Date                                                                                                    | >= •     | 01/01/2018          | •        | And      | •              | <b>a</b> • | đ                  |                          |                  |
| 3           | 862 🔻      | First Contact Date                                                                                                    | <= 🔻     | 12/31/2018          | •        | And      | ٠              | 🧓 - •      | đ                  |                          |                  |
| ▶ 4         |            |                                                                                                    | •        |                     | •        |          | ٠              | • چ        | đ                  |                          |                  |
| 5           | •          |                                                                                                    | •        |                     | •        |          | •              | 😓 ·        | 6                  |                          |                  |
|             |            |                                                                                                    |          |                     |          |          |                |            | 4                  | ×                        |                  |
|             |            |                                                                                                    |          |                     |          |          |                |            |                    |                          |                  |
| Start Tim   | e:         | End Time:                                                                                                    |          |                     |          |          | Rec            | ords S     | elected:           |                          |                  |
| 💋 🖌 Si      | elect      | 🗙 Delete Label 📝 Edit Selectio                                                                                                    | n 📄 🕨 No | ew 📑 Exit           |          |          |                |            |                    |                          |                  |
|             |            |                                                                                                    |          |                     |          |          |                |            |                    |                          |                  |
|             | ~ 1        |                                                                                                    |          |                     |          |          |                |            |                    |                          |                  |

#### 2. Create Export File in CRStar

- 1. Click Reporting tab
- 2. Click Data Export tab
- 3. Click State Export tab
- 4. Click and pick the population to export
- 5. Click Run
- 6. Check Follow-Up Only Export
- 7. Click Ok
- 8. The file will be created and a list of the cases in the export will appear on the screen.

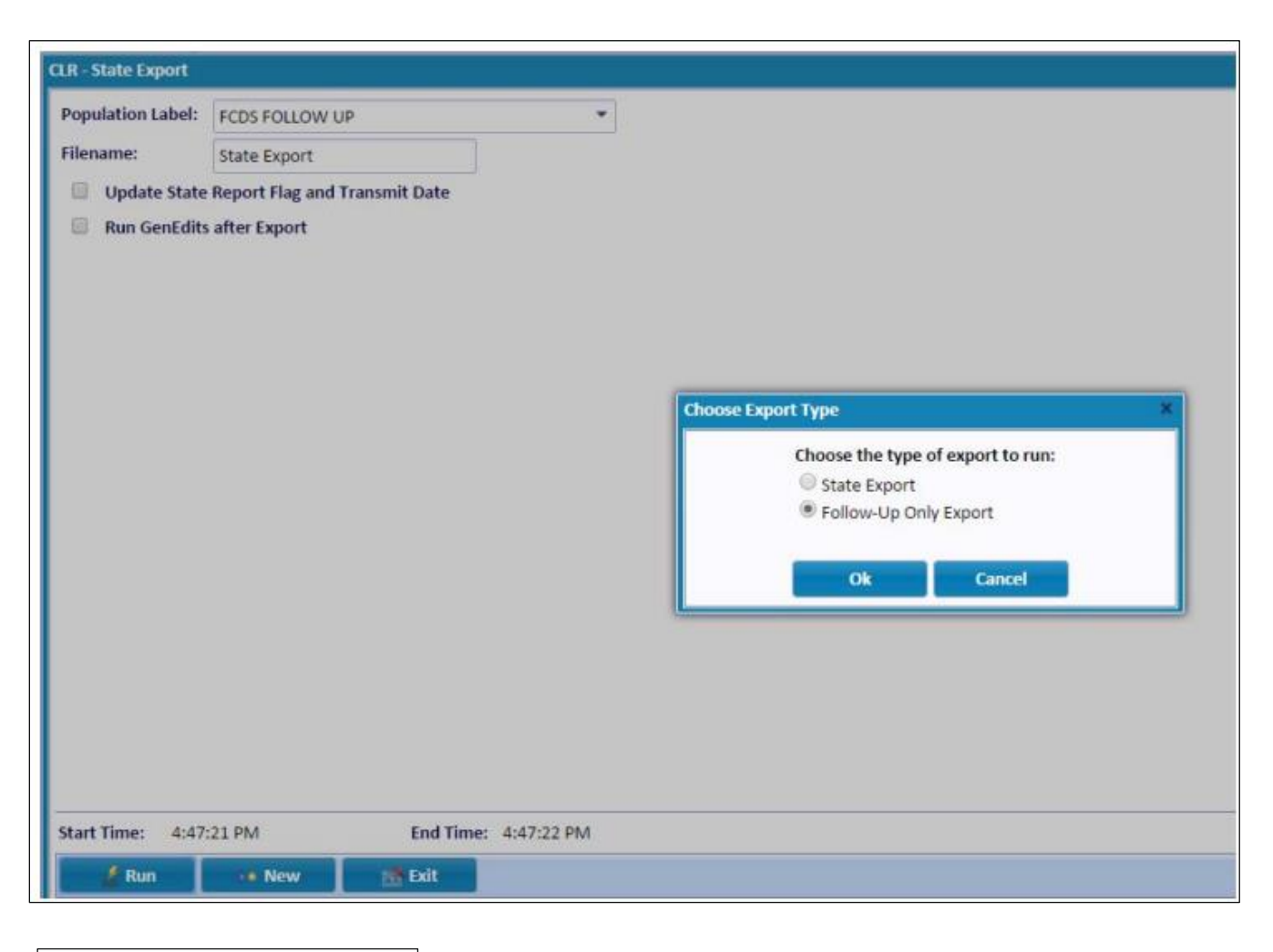

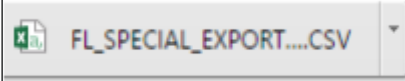

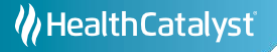

### 3. Upload the Export File to FCDS

- 1. Log into FCDS Idea program
- 2. Select the Reports/Inquiries tab
- 3. Select Facility Follow Up Batch

| A HUIZ     |                          |                    |             | FCD5 IDEA<br>Trionita Cancer Data S                                                                                             | rations                                                                   |                  |            |                        |         |
|------------|--------------------------|--------------------|-------------|----------------------------------------------------------------------------------------------------|---------------------------------------------------------------------------|------------------|------------|------------------------|---------|
| IDEA liser | Full Abstract Processing | File Uploads/Entry | Follow Rack | Reports/Inquiries                                                                                                    | Physician                                                                 | Quality Control  | Statistics | Education / FCDS Youls | Tunite. |
|            |                          |                    |             | Honthly / Yearly E<br>Social Security De-<br>Facility Solice Up<br>Facility Follow Up<br>Admissions Report<br>Quarterly Reports | leath Clearanc<br>ath Index Lool<br>- Batch<br>Inquiry<br>I<br>Ing Status | # Listing<br>hup |            |                        |         |

- 4. Upload the file to FCDS
  - a. Click Browse then click and pick the file created during the export process. (In this example the FL\_SPECIAL\_EXPORT\_11.25.2014.CSV file is in the download file).

| Nelcome - | Dashboard         |                                                                                                    |                                                                                     | StatusModule _ 1                                                        |                                                                         |                 |
|-----------|-------------------|----------------------------------------------------------------------------------------------------|-------------------------------------------------------------------------------------|-------------------------------------------------------------------------|-------------------------------------------------------------------------|-----------------|
| Facility  | y Follow Up - Ba  | dich .                                                                                             |                                                                                     |                                                                         | PacifityCaseFol                                                         | llowup _ = -    |
|           | itch Uploader     | Previously Uploaded Batches                                                                        | Output Variables                                                                    |                                                                         |                                                                         |                 |
|           | Pl<br>Num<br>have | ease upload a file which conta<br>ber. Once you upload a file it<br>b been uploaded will be displa | Batch Uploader<br>ins a comma separa<br>will be assigned a b<br>yed. From there you | ted list of Facility, Ac<br>atch. On the second<br>can select a batch t | cession and Sequence<br>tab a list of batches t<br>to review and downlo | e<br>hat<br>ad. |
|           |                   | they the                                                                                           | a because bothers by Find /                                                         | a share a second second                                                 |                                                                         |                 |
|           |                   | Des Cr                                                                                             | a service and cars of rank?                                                         | Double-cack-on/open file                                                |                                                                         |                 |

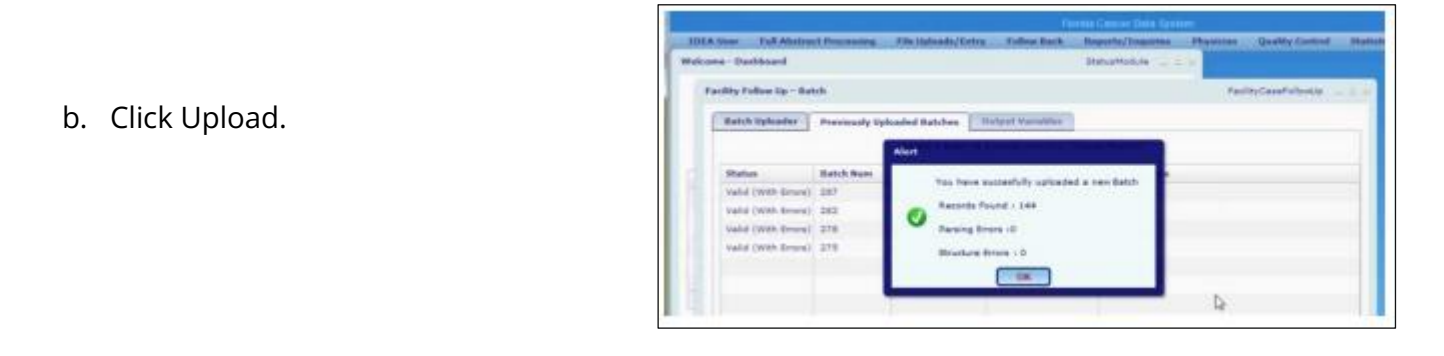

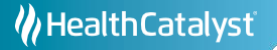

### 4. Save the File from FCDS as a CSV File

1. After the file has been uploaded to FCDS, highlight the report to display and click Display Results

|                       |               |                     |                         | FCDS IDEA<br>mila Cancer Data S | rshim     |                 |
|-----------------------|---------------|---------------------|-------------------------|---------------------------------|-----------|-----------------|
| User Full Abstra      | ct Processing | file Uploads/Entry  | Follow Back 1           | Reports/Inquiries               | Physician | Quality Contr   |
| olity Follow Up - Rat | tub .         |                     |                         |                                 | Par       | DigCaseFullmaky |
| Batch Uploader        | Previoesly Up | sloaded Batches     | Jetput Variables        |                                 |           |                 |
|                       |               | Select a Batch to : | process and click "Disc | play Results"                   |           |                 |
| Status                | Batch Num     | Date                | Imported Records        | Valid Records                   |           |                 |
| Valid (WAS Brons)     | 230           | 09/18/2014 14/40    | -                       | 248                             |           |                 |
| Rejected              | 229           | 09/15/2014 14:35    | 191                     | 140                             |           |                 |
|                       |               |                     |                         |                                 |           |                 |
|                       |               |                     |                         |                                 |           |                 |
|                       |               |                     |                         |                                 |           |                 |
|                       |               |                     |                         |                                 |           |                 |
|                       |               |                     |                         |                                 |           |                 |
|                       |               |                     |                         |                                 |           |                 |

2. After the report is displayed, click on the Export CSV tab.

|                       |              |                  |            | Corport          | a Cancer Data Syr | 1949                   |               |           |                        |      |
|-----------------------|--------------|------------------|------------|------------------|-------------------|------------------------|---------------|-----------|------------------------|------|
| Liner Full Abels      | nact Process | ing file Opto    | ads/Entry  | Follow Each. Rep | orts/Lagatrian    | Physician Qu           | aitty Control | Statistic | Education / FCD5 Teals | feed |
|                       |              |                  |            |                  |                   |                        |               | -         |                        |      |
| acility Follow Up - B | atch.        |                  |            |                  |                   | FeilityCa              | eselfullooUp: | 2.4.4     |                        |      |
| Batch tiploader       | Previous     | ily Uploaded Bat | tches Outp | ut Variables     |                   |                        |               |           |                        |      |
|                       |              |                  |            |                  |                   |                        |               |           |                        |      |
| Status                | Facility     | Accession        | Bequence   | Diagnosis Date   | Primary Sile      | Harphology             | Rehavior      |           |                        |      |
| Valid                 | 2351         | 201301969        | 00         | 20121102         | C619              | 8140                   |               |           |                        |      |
| Valid                 | 1281         | 201300040        | 02         | 20121113         | C679              | 8070                   | 3             |           |                        |      |
| Valid                 | 2391         | 201300041        | 00         | 20130118         | C619              | 8140                   | 3             |           |                        |      |
| Valid                 | 2391         | 201300090        | -00        | 20121025         | C503              | 8500                   |               |           |                        |      |
| Valid                 | 2351         | 201300029        | 00         | 20120136         | C182              | 8210                   | 2             |           |                        |      |
| Value                 | 2351         | 201300022        | 80         | 20130111         | C700              | 8529                   |               |           |                        |      |
| Valid                 | 2351         | 201300025        | 00         | 20100122         | C649              | 8912                   | .9            |           |                        |      |
| Valid                 | 2351         | 201300034        | 00         | 20121121         | C619              | 0140                   |               |           |                        |      |
| Valid                 | 2391         | 200401239        | 03         | 20130130         | C187              | 8890                   | 3             |           |                        |      |
| Valid                 | 2391         | 201300047        | 89         | 20130129         | 6309              | 8210                   |               |           |                        |      |
| Valid                 | 2351         | 201300080        | 00         | 20130109         | CTTS              | 9663                   | .2            |           |                        |      |
| Valid                 | 2351         | 201300002        | 00         | 20121130         | C619              | 8140                   |               |           |                        |      |
| Valid                 | 2251         | 201300033        | 00         | 20130114         | C160              | 8140                   |               |           |                        |      |
| • 1                   | -            |                  |            |                  |                   |                        |               |           |                        |      |
| Q _                   | S.C. Banarda | to Frend         |            | Execute Citize   | )                 | and tak fash fashe it. |               |           |                        |      |
|                       | The contract | Lo Locar         |            | Captori Cov      |                   | the Deminite           |               |           |                        |      |
|                       |              |                  |            |                  |                   |                        |               | _         |                        |      |
|                       |              |                  |            |                  |                   |                        |               | _         |                        |      |
|                       |              |                  |            |                  |                   |                        |               |           |                        |      |
|                       |              |                  |            |                  |                   |                        |               |           |                        |      |
|                       |              |                  |            |                  |                   |                        |               |           |                        |      |

3. Save the file to a place on your computer where you can access it. Please note the file name and where it is saved on your computer. CRStar staff will not know where you saved the file, so it is important that you note this location.

## 5. Import the File from FCDS Back into CRStar

- 1. Click the System Administration tab
- 2. Click the Data Management tab
- 3. Click the Import tab
- 4. Click and pick the CSV file that you downloaded from FCDS (in this example the name was FacilityFU.csv.)
- 5. Click and pick the Import FL Follow-Up import option
- 6. Two things will then happen:

a. A report prints out with information for you to review manually. You must decide whether to update the treatments information or not.

b. The Date of Last Contact & Patient Vital Status is automatically updated in CRStar if the date is more current.

| Import |                     |            |                          |                     |   |
|--------|---------------------|------------|--------------------------|---------------------|---|
| File:  | FacilityFU.csv.xlsx | Pload File | Select An Import Option: | Import FL Follow Up | • |
| Start  | fime:               | End Time:  |                          |                     |   |

### 6. Review the Report for Updated Treatment Information

| A                                               | B           | C        | D            | E    | F   | G                                  | н          |            |
|-------------------------------------------------|-------------|----------|--------------|------|-----|------------------------------------|------------|------------|
| 22 Records Processed by the FL Follow-Up Import |             |          |              |      | -   |                                    | November   | 19th, 2015 |
| Last Name                                       | First Name  | Hospital | Accession Nu | Торо | Seq | u Status/Action Taken              | Surgery    |            |
| BRONCHUS & LUN                                  | LINDA       | 01       | 01199801013  | C445 | 01  | Difference in Tx                   | CRStar: 00 | FCDS: 45   |
| PROSTATE GLAND                                  | CHRISTOPHER | 01       | 01198401395  | C504 | 00  | Difference in Tx                   | CRStar: 19 | FCDS: 23   |
| PROSTATE GLAND                                  | DANIEL      | 01       | 01199300251  | C211 | 00  | Difference in Tx                   |            |            |
| KIDNEY                                          | KAREN       | 01       | 01200701756  | C320 | 01  | Difference in Tx + New Last Contac | ct         |            |
| STOMACH                                         | BETTY       | 01       | 01201300196  | C445 | 01  | Difference in Tx + New Last Contac | CRStar: 00 | FCDS: 32   |
| ESOPHAGUS                                       | DONALD      | 01       | 01198200418  | C340 | 00  | Difference in Tx                   |            |            |
| 5KIN                                            | DONNA       | 01       | 01201101305  | C541 | 00  | Difference in Tx + New Last Contac | CRStar: 00 | FCDS: 50   |
| BRONCHUS & LUN                                  | RUTH        | 01       | 01199100566  | C504 | 00  | Difference in Tx                   | CRStar: 30 | FCDS: 22   |
| COLON                                           | SHARON      | 01       | 01199200709  | C186 | 00  | Difference in Tx                   | CRStar: 30 | FCDS: 40   |
| PROSTATE GLAND                                  | RONALD      | 01       | 01200600076  | C672 | 00  | Difference in Tx + New Last Contac | CRStar: 00 | FCDS: 20   |
| SKIN                                            | LAURA       | 01       | 01201201981  | C504 | 00  | Difference in Tx + New Last Contac | CRStar: 45 | FCDS: 22   |
| MENINGES                                        | SARAH       | 01       | 01201101621  | C809 | 60  | Difference in Tx + New Last Contac | CRStar: 40 | FCDS: 98   |
| KIDNEY                                          | KIMBERLY    | 01       | 0120000098   | C447 | 02  | Difference in Tx                   | CRStar: 50 | FCDS: 31   |
| CERVIX UTERI                                    | JESSICA     | 01       | 01201100178  | C442 | 00  | Difference in Tx + New Last Contac | CRStar: 62 | FCDS: 31   |
| PROSTATE GLAND                                  | TIMOTHY     | 01       | 01198000645  | C501 | 00  | Difference in Tx                   | CRStar: 00 | FCDS: 58   |
| RECTUM                                          | CYNTHIA     | 01       | 0120000002   | C751 | 00  | Difference in Tx                   | CRStar: 00 | FCDS: 20   |
| BLOOD & BONE M                                  | LARRY       | 01       | 01199901003  | C809 | 00  | Match Found: No New FollowUp       |            |            |
| THYROID GLAND                                   | MELISSA     | 01       | 01200400608  | C445 | 00  | Difference in Tx                   | CRStar: 50 | FCDS: 31   |
|                                                 |             | 6570     | 9501346      |      | 02  | Case NOT at FCDS                   |            |            |
|                                                 |             | 6570     | 9700810      |      | 02  | Case NOT at FCDS                   |            |            |
|                                                 |             | 6570     | 9800041      |      | 03  | Case NOT at FCDS                   |            |            |
|                                                 |             | 6570     | 9800368      |      | 60  | Case NOT at FCDS                   |            |            |

- Top of Report 22 records processed seven (7) cases had a new Last Contact Date, automatically updated in CRStar.
- Each patient will have a status, difference in treatment, new last contact, match found no new follow-up, etc.
- All other information listed for each of these patients illustrates the difference in what is recorded in your CRStar system and the FCDS files. It is up to the registrar to decide whether to change the information to match FCDS files or keep what is recorded in your system. It is up to the registrar to decide which codes are more accurate.
- Please keep in mind if you decide to update treatment, be sure to review all other codes associated with that treatment, review class of case, and run the NCDB edits. We also suggest that you create a hospital code for FCDS Follow-Up so you can keep track of the treatment that is recorded from this source.
- Cases on the report marked "Case NOT at FCDS" Please research.
   (Possible scenarios: case not sent yet, case not reportable, case was rejected from FCDS, case sent with another accession number, etc.)

#### Support Available at www.mycrstar.com